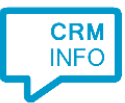

How to configure caller recognition and screen-pop for:

## Simplex

Contact replication method: None Screen pop method: Simplex API Minimal supported version: Simplex 2018.E.01

## Notes

With the Simplex integration, CloudCTI will trigger the incoming call notification within Simplex. This will cause the phone icon in the ribbon to start bouncing, giving access to the caller's records and appointment schedule. For more info, see: <u>http://simplex.host4kb.com/article/AA-00894/70/Koppelingen/Inkomende-telefoon-koppeling.html</u>

For outbound dialing, simply select a phone number and press <Pause> (default hotkey) to dial.

## Prerequisites

To use the API ensure all users have access to [Simplex]\VerstuurTel.exe. I.e., locate your Simplex folder and verify the file 'verstuurtel.exe' is present (the character cases are ignored). Then, verify the Simplex folder is the same for all users. This often means they must have the same network drive mappings.

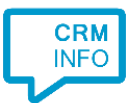

## Configuraton steps

1) Start by clicking 'Add application' in the Recognition Configuration Tool. From the list of applications, choose Simplex GSN, as shown below.

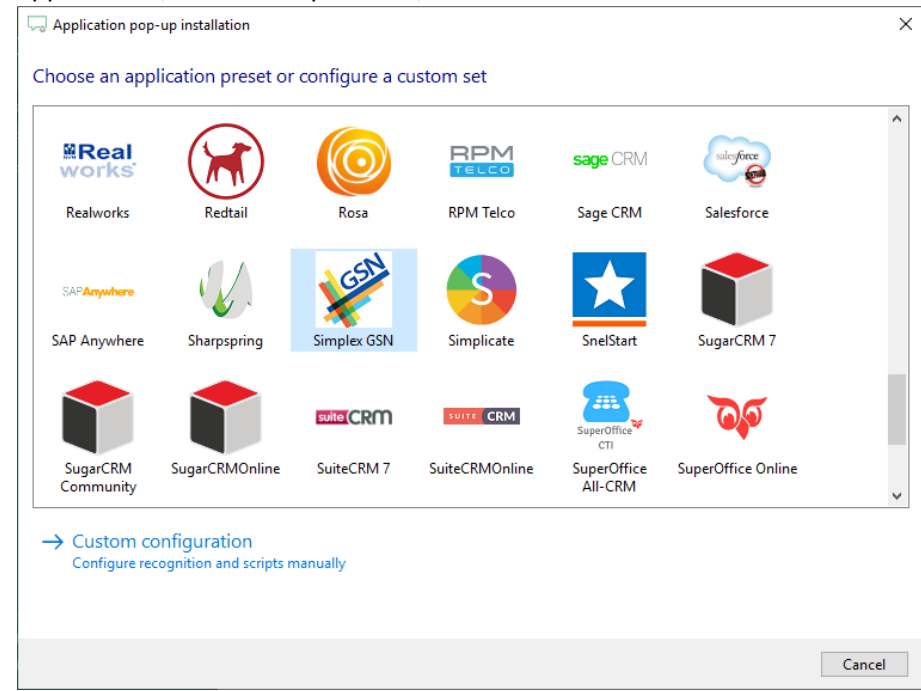

2) No configuration is required here. Click 'Next' to continue.

| Application pop-up installation                                                                                  | ×           |
|----------------------------------------------------------------------------------------------------|-------------|
| Simplex<br>You do not need to configure a recognition data source. The script only requires the caller's number. |             |
|                                                                                                    |             |
|                                                                                                    |             |
|                                                                                                    |             |
|                                                                                                    |             |
|                                                                                                    |             |
|                                                                                                    |             |
|                                                                                                    |             |
|                                                                                                    |             |
|                                                                                                    |             |
|                                                                                                    |             |
| Back                                                                                                    | Next Cancel |

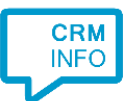

3) The VerstuurTel application requires only the caller number as parameter. Please browse to its location to set the correct path. Optionally, you can choose not to automatically execute the script on an incoming call by deselecting the checkbox 'Automatically execute this script'. The script can then be triggered manually by clicking the 'Show in Simplex' button on the notification.

| 🤜 Application pop-up installation                                                                                                    |                                                                      | ×                               |
|----------------------------------------------------------------------------------------------------|----------------------------------------------------------------------|---------------------------------|
| Configure the application you                                                                                                    | i want to start                                                      |                                 |
| Please adjust the path to the Verstuur folder.                                                                                                    | Tel.exe application. By default, this program is located on your Sim | plex server in the main Simplex |
| Script name                                                                                                    | Signal Simplex                                                       |                                 |
| Program                                                                                                    | Simplex]\VerstuurTel.exe                                             | Browse                          |
| Arguments                                                                                                    | #(Caller number)                                                     |                                 |
| Click on a call field to add it to the ar<br>Caller number<br>Caller name<br>Device number<br>Device name<br>Ddi number<br>Ddi name<br>Start time | guments                                                              |                                 |
| Restore the default program and argu                                                                                                    | iments                                                               |                                 |
| Test script                                                                                                    |                                                                      | Next Cancel                     |

4) The 'Signal Simplex' script has been preconfigured. You can add additional scripts if required. Click 'Next' to continue.

| C Application pop-up installation                                                                                                    | ×     |
|----------------------------------------------------------------------------------------------------|-------|
| Which actions do you want to perform?<br>The 'Show in Simplex' script is pre-configured for Simplex. Optionally, you can add extra scripts to the incoming call notification. |       |
| Signal Simplex<br>Trigger Simplex with the caller number using the VerstuurTel.exe application                                                                                | Û     |
| → Add a new script<br>Choose from a list of predefined scripts or create a custom script                                                                                      |       |
|                                                                                                    |       |
|                                                                                                    |       |
|                                                                                                    |       |
|                                                                                                    |       |
|                                                                                                    |       |
|                                                                                                    |       |
|                                                                                                    |       |
| Back Next C                                                                                                    | ancel |

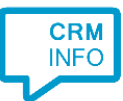

5) Check the configuration summary and click 'Finish' to add the integration with Tigerpaw.

| 🤝 Application pop-up installation                          | ×                  |
|------------------------------------------------------------|--------------------|
| Summary                                                    |                    |
| Application                                                |                    |
| Simplex GSN                                                |                    |
| Recognition                                                |                    |
| No recognition has been configured                         |                    |
| Scripts                                                    |                    |
| Signal Simplex: Open application [Simplex]\VerstuurTel.exe |                    |
|                                                            |                    |
|                                                            |                    |
|                                                            |                    |
|                                                            |                    |
|                                                            |                    |
|                                                            |                    |
|                                                            |                    |
|                                                            |                    |
|                                                            |                    |
|                                                            |                    |
|                                                            |                    |
|                                                            | Back Finish Cancel |